## Cadastramento e Uso da Biblioteca UEMS/CG

**1 Cadastro:** Para efetuar seu cadastro na Biblioteca na Universidade UEMS/CG, é preciso que você traga à Unidade seu documento pessoal, um comprovante de residência e, no momento do cadastro, informe numero de telefone e endereço de e-mail. (Atenção: só será feito cadastro do acadêmico que efetuou matrícula na Unidade e na presença do mesmo.)

**2 Utilização do acervo:** Cada acadêmico devidamente cadastrado, pode retirar da Biblioteca até 5 títulos/autor emprestados, desde que não seja obra de referência, livro-fixo ou tenha débito na Biblioteca. (Atenção: Não é permitido emprestar dois ou mais títulos idênticos para um mesmo acadêmico. Ex:

| C n 🗋 www.uems.be/bibliotecs/org.php                                                                                                    |                                                                                                    | 요습 편, 1        |
|----------------------------------------------------------------------------------------------------|----------------------------------------------------------------------------------------------------|----------------|
| kaets - Passes. – 🚸 Baixar Livros pult 🔒 Dalymotion - Wato 🌩 Biblioteca UBMS 🔯 Ivros gratis. 🚠 X - Livros (Ebooks) ( 🗋 Portal                                                                                                    | funlec On-time                                                                                                    | Cutros favorit |
| UEMS<br>Universidade Estadual de M                                                                                                    | lato Grosso do Sul                                                                                                    |                |
| 6 Livro(s) Encontrado(s) com o Autor 'militon santo                                                                                                    | *                                                                                                    |                |
| 6 Livro(s) Encontrado(s) com o Autor 'militon santo                                                                                                    | AUTOR                                                                                                    |                |
| 6 Livro(s) Encontrado(s) com o Autor 'militon santo                                                                                                    | AUTOR<br>Santos, Milton, 1926-2001                                                                                                 |                |
| 6 Livro(s) Encontrado(s) com o Autor 'militon santo<br>Voltar<br>fírulo<br>espaço e método 5.ed. 2012<br>Metamorfoses do espaço habitado: fundamentos teóricos e metodológicos da geografia 6.ed.<br>2012                                                                                                    | AUTOR<br>Santos, Milton, 1926-2001<br>Santos, Milton                                                                               |                |
| 6 Livro(s) Encontrado(s) com o Autor 'militon santo<br>Encontrado (s) com o Autor 'militon santo<br>Espaço e método 5.ed. 2012<br>Metamorfoses do espaço habitado: fundamentos teóricos e metodológicos da geografia 6.ed.<br>2012<br>O espaço do cidadão 7.ed, 2012                                                                                                    | Santos, Milton, 1926-2001<br>Santos, Milton<br>Santos, Milton                                                                      |                |
| 6 Livro(s) Encontrado(s) com o Autor 'militon santo<br>Espaço e método 5.ed. 2012<br>Metamorfoses do espaço habitado: fundamentos teóricos e metodológicos da geografia 6.ed.<br>2012<br>O espaço do cidadão 7.ed. 2012<br>Por uma geografia nova: da crítico da geografia a uma geografia crítico 6.ed. 2ª reimpressão<br>2012                                                                                       | Santos, Milton, 1926-2001<br>Santos, Milton<br>Santos, Milton<br>Santos, Milton<br>Santos, Milton                                  |                |
| 6 Livro(s) Encontrado(s) com o Autor "militon santo<br>Expaço e método 5.ed. 2012<br>Metamorfoses do espaço habitado: fundamentos teóricos e metodológicos da geografia 6.ed.<br>2012<br>O espaço do cidadão 7.ed. 2012<br>Por uma geografia nova: da crítica da geografia a uma geografia crítica 6.ed. 2ª reimpressão<br>2012<br>Por uma geografia nova: da crítica da geografia a uma geografia crítica 6.ed. 2004 | AUTOR     Santos, Milton, 1926-2001     Santos, Milton     Santos, Milton     Santos, Milton     Santos, Milton     Santos, Milton |                |

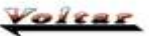

Na imagem acima, os livros marcados são idênticos, logo não podem ser emprestados simultaneamente por um único acadêmico.)

**3 Prazo de empréstimo**: O prazo inicial de empréstimo é de 7 (sete) dias corridos, ou seja uma semana, podendo cada acadêmico fazer até 2 (duas) renovações, assim o prazo final do empréstimo é de até 21 (vinte e um) dias corridos, ou seja o limite é de 3 (três) semanas.

**4 Penalidade por atraso na devolução**: Caso ocorra atraso na entrega do(s) livro(s) à Biblioteca, o acadêmico ficará com seu cadastro suspenso até a regularização de sua situação junto a mesma. Para tanto, a contagem da suspensão será feita da seguinte forma:

**4.1 primeira vez que atrasar a devolução**: para cada 2 (dois) dias de atraso será imputado 1 (um) dia de suspensão.

4.2 reincidentes: para cada dia de atraso será atribuído um dia de suspensão.

**4.3** Caso haja muitas reincidências, o acadêmico perderá seu cadastro na Biblioteca, tendo de refazê-lo após o cumprimento da suspensão a ele atribuída.

Acompanhe, agora, um passo a passo para utilização do site da Biblioteca:

# Como fazer pesquisas no acervo da Biblioteca UEMS por meio do site da Universidade.

No site da UEMS (<u>www.uems.br</u>):

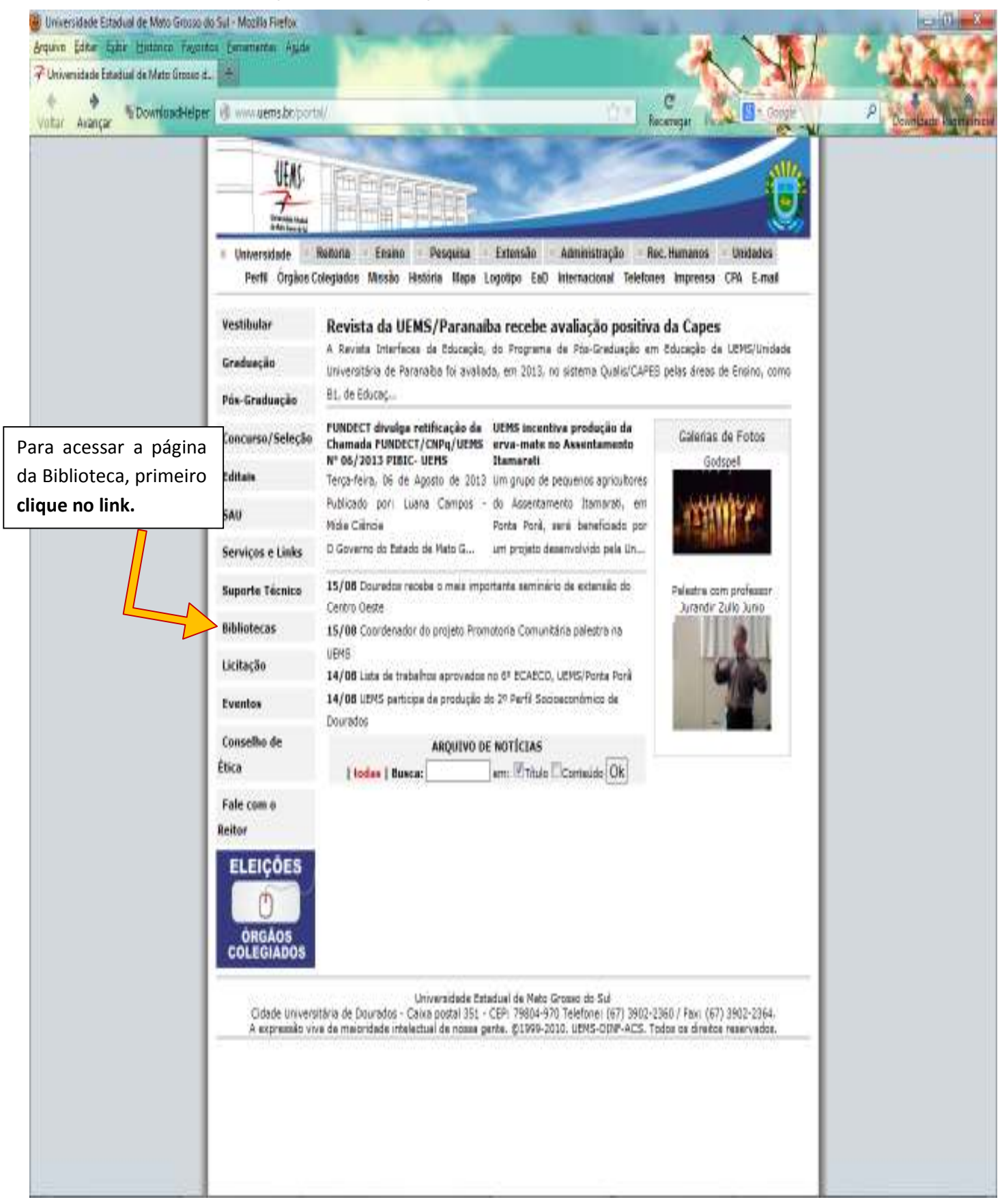

#### Irá abrir a página seguinte:

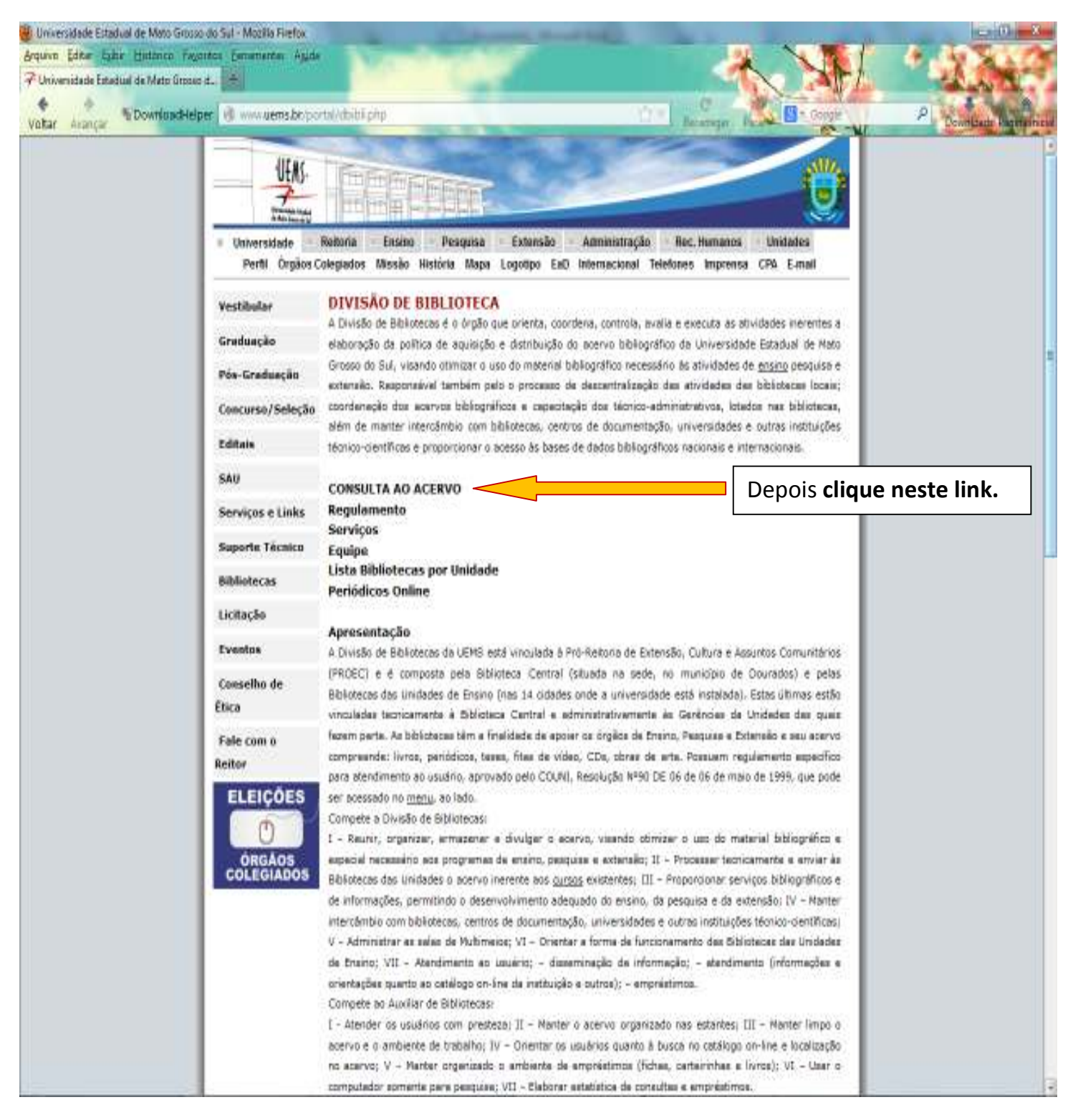

Abrirá a seguinte página (esta já é a página da Biblioteca, porém está em nível geral):

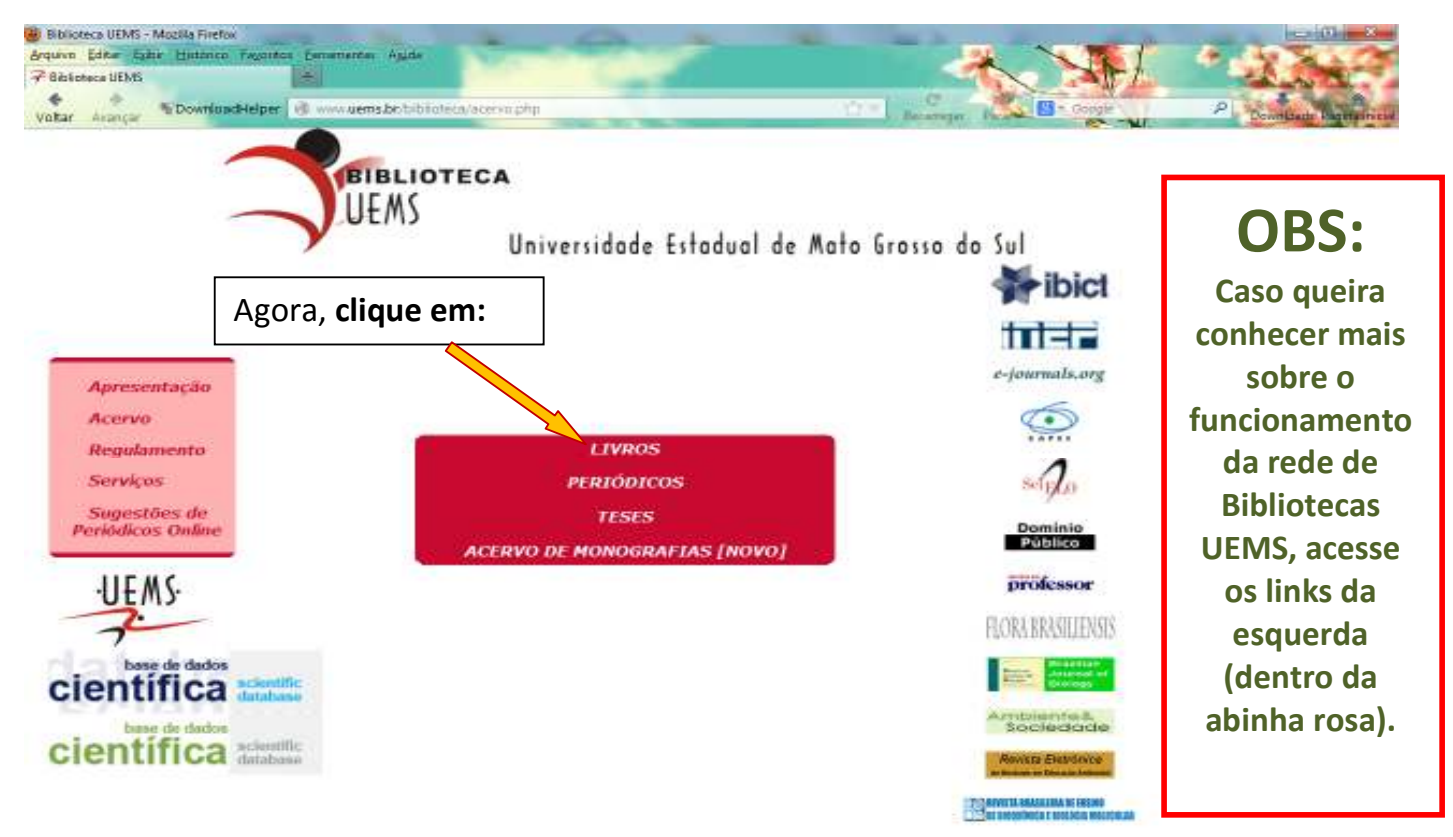

© 1999-2007 UEM5-CINF. A expressão viva da maioridade intelectual de nossa gente. Todos os direitos reservados.

#### Seguida da página abaixo:

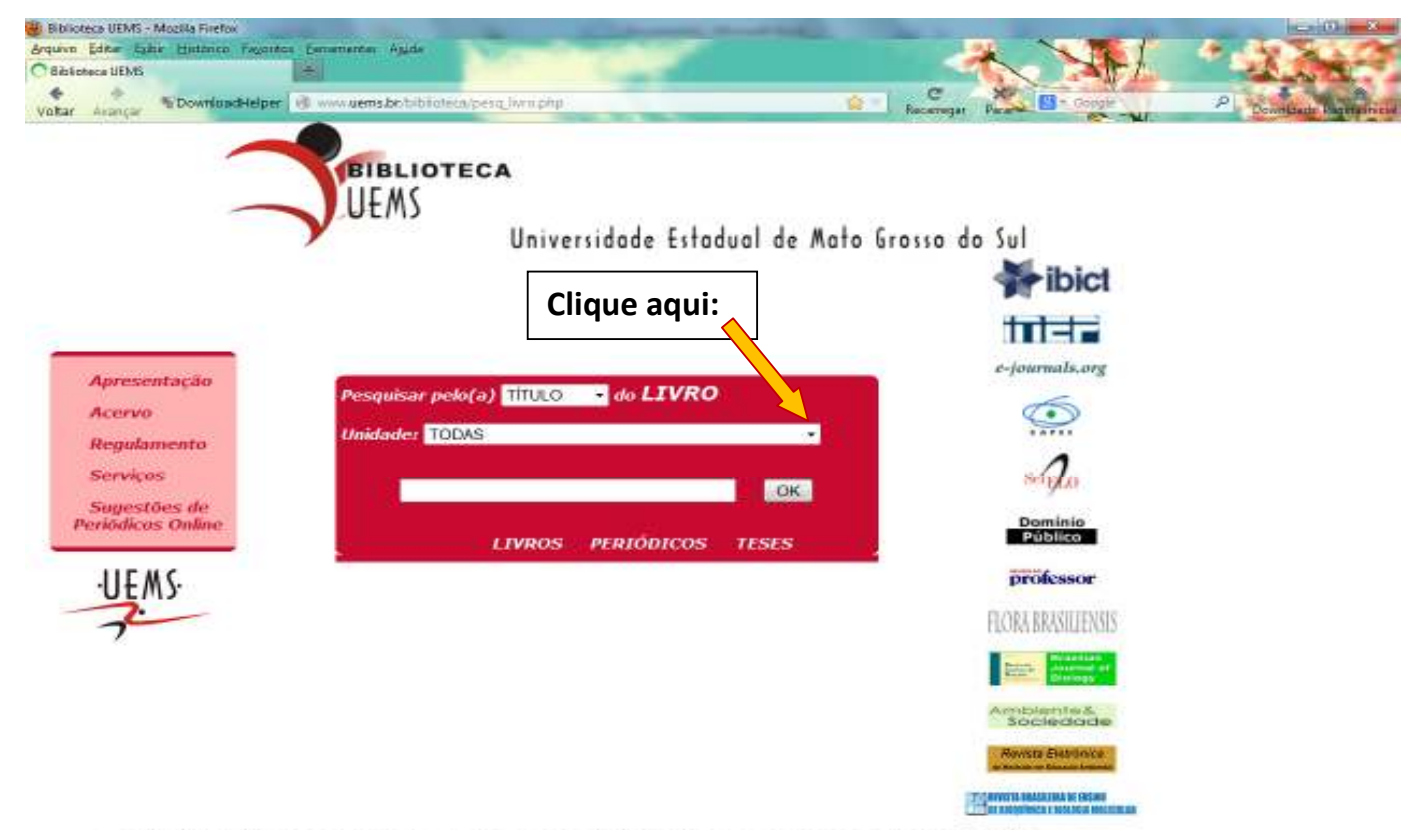

© 1999-2009 UEM5-CINF. A expressão viva da maioridade intelectual de nossa gente. Todos os direitos reservados.

Na página seguinte, aparecerá meios de especificar sua pesquisa, sendo:

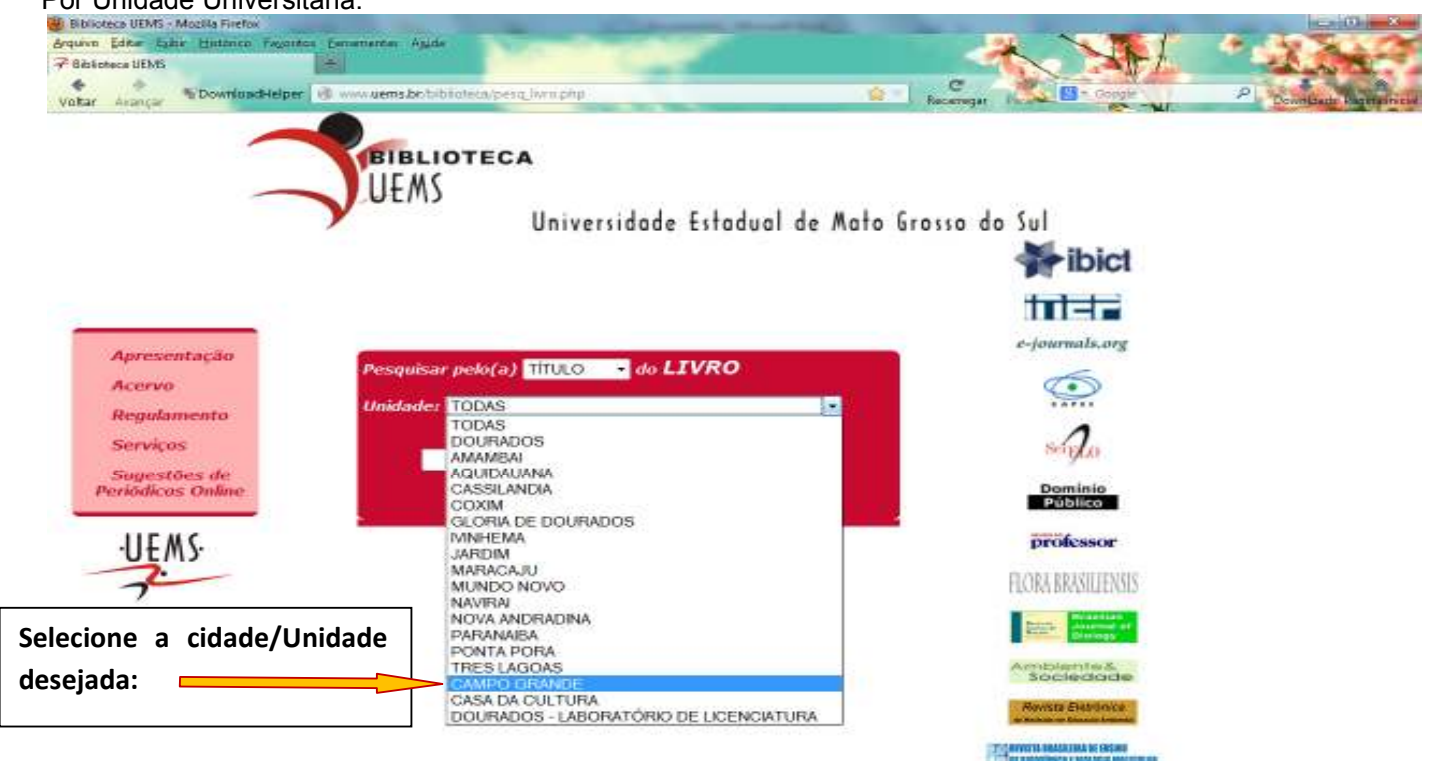

Por Unidade Universitária:

© 1999-2009 UEM5-CINF. A expressão viva da maioridade intelectual de nossa gente. Todos os direitos reservados.

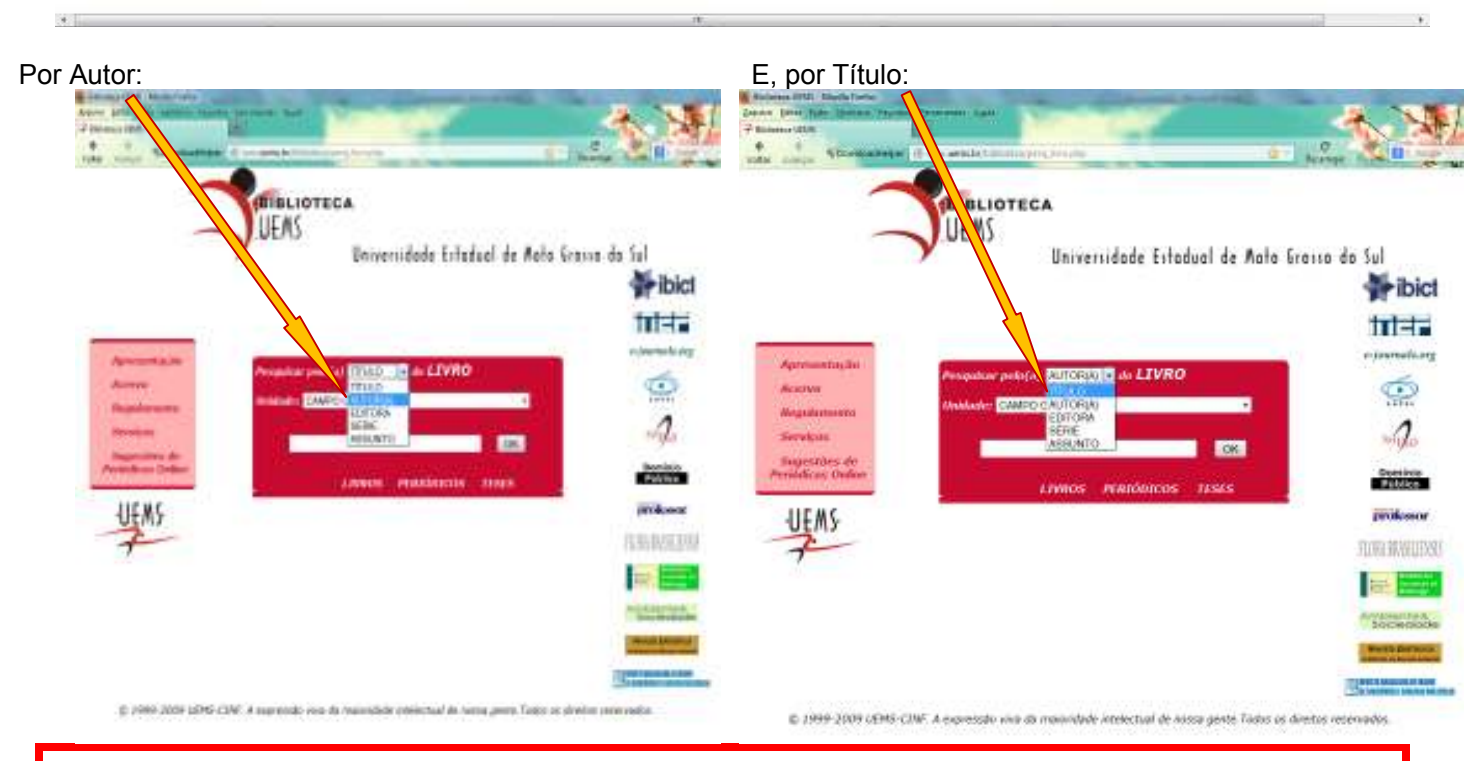

(OBS: Há outras opções para pesquisa, tais como: SÉRIE, ASSUNTO e/ou EDITORA, porém não são aconselháveis, pois geram muitos resultados errados (indesejáveis).)

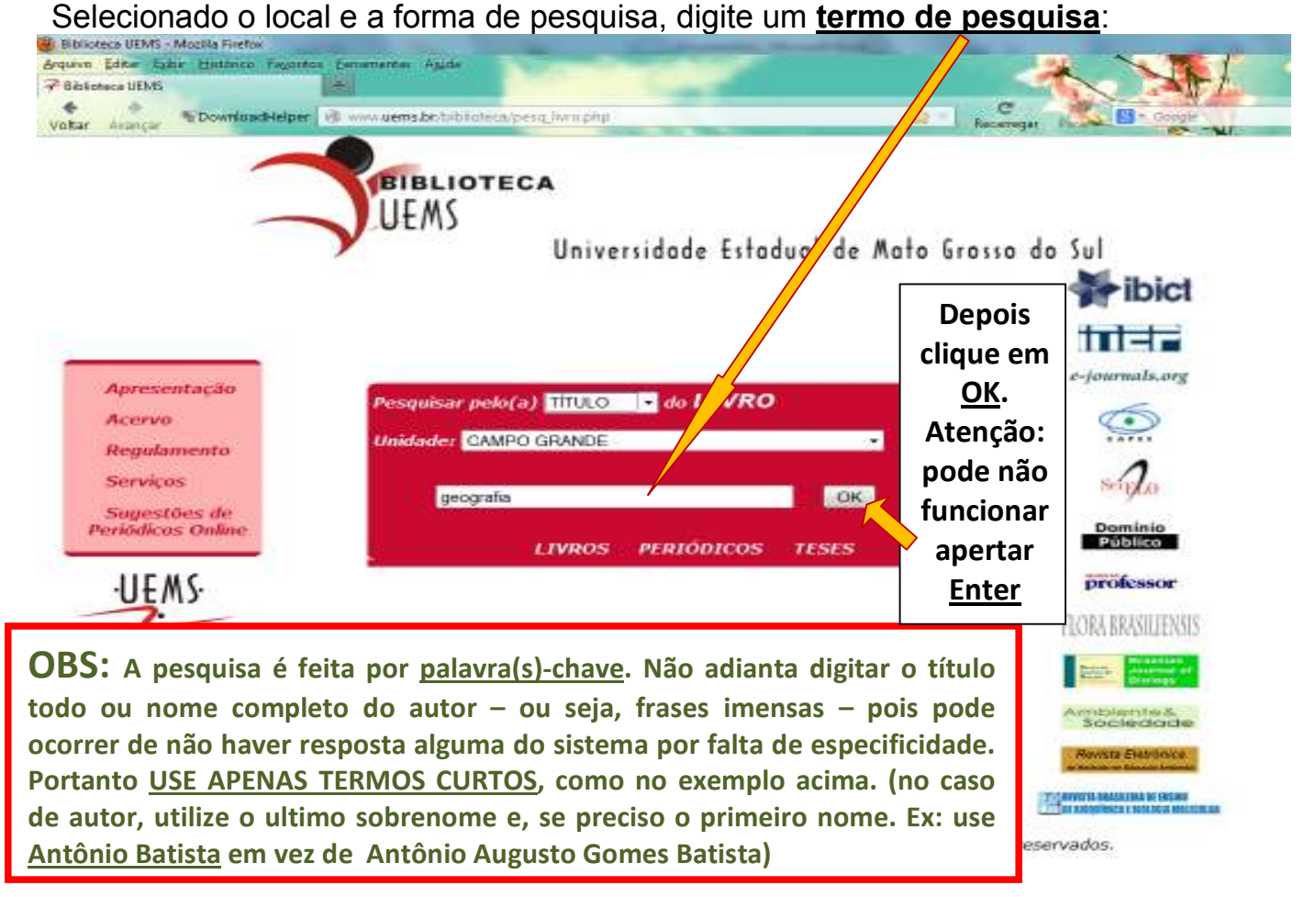

Logo após surgirá a seguinte página:

| je otimi - mozina merov<br>diter Spilje Hjutimco Fagoritos Demementer Agide |                                                                          |
|-----------------------------------------------------------------------------|--------------------------------------------------------------------------|
| ca BEMS                                                                     |                                                                          |
| Download-leiper                                                             | C Dengte P                                                               |
| Araita                                                                      | A MARTINE AND AND AND AND AND AND AND AND AND AND                        |
| UEMS<br>UNiversidade<br>33 Livro(s) Encontrado(s) conte                     | e Estadual de Mato Grosso do Sul<br>1960 'geografia' no Titulo           |
| Yolza                                                                       | <u>14</u>                                                                |
| τίτυλο                                                                      | AUTOR                                                                    |
| A construção da geografia humana 2.ed. 1992                                 | Quaini, Massimo                                                          |
| A génese da geografia moderna                                               | Moraes, Antonio Carlos Robert                                            |
| A geografia                                                                 | Lacoste, Yves                                                            |
| A geografia Ingüistica no Brasil                                            | Brandão, Silvia Figueiredo                                               |
| Didática de Geografia                                                       | Kozel, Salete                                                            |
| Do senso comum a geografia cientifica 2.ed. 2010                            | Silva, Lenyra Rique Da                                                   |
| Do senso-comum à geografia científica 2004                                  | Silva, Lenyra Rique da                                                   |
| Fitogeografia das plantas medicinais no Maranhão                            | Rêgo, Terezinha de Jesus Almeida Silva                                   |
| Geografia : o quadro político e econômico do mundo atual                    | Adas, Melhem                                                             |
| Geografia da fome : o dilema brasileiro : pão ou aço.                       | Castro, José de                                                          |
| Geografia do Brasil 6.ed. 2011                                              | Ross, Jurandyr L. Sanches, Org.                                          |
| Geografia do Brasil: bases físicas, vida humana e vida econômica            | Azevedo, Aroldo de                                                       |
| Geografia física: ciência humana? 7.ed. 2001                                | Mendonça, Francisco                                                      |
| Geografia física: ciência humana? 8.ed. 2011                                | Mendonça, Francisco                                                      |
| Geografia Industrial no mundo                                               | George, Pierre                                                           |
| Geografia: conceitos e temas 6.ed. 2003                                     |                                                                          |
| Geografia: pequena história crítica 21.ed. 1997                             | Moraes, Antonio Carlos Robert                                            |
| Geografia: pequena história crítica 6.ed. 1987                              | Moraes, Antonio Carlos Robert                                            |
| Geografias pós-modernas: a reafirmação do espaço na teoria social crítica   | Soja, Edward W.                                                          |
| História e geografia do Mato Grosso do Sul: volume único                    | Gressler, Lori Alice; Vasconcelos, Luiza Mello;<br>Souza, Zélia Peres de |
| Mapas da geografia e cartografia temática 2.ed. 2005                        | Martinelli, Marcelo                                                      |
| Marxismo e geografia 3.ed. 2002                                             | Quaini, Massimo                                                          |
|                                                                             | rafia 6 ad 2012                                                          |

Nela, passando o mouse sobre os títulos dos livros, é possível perceber os links.

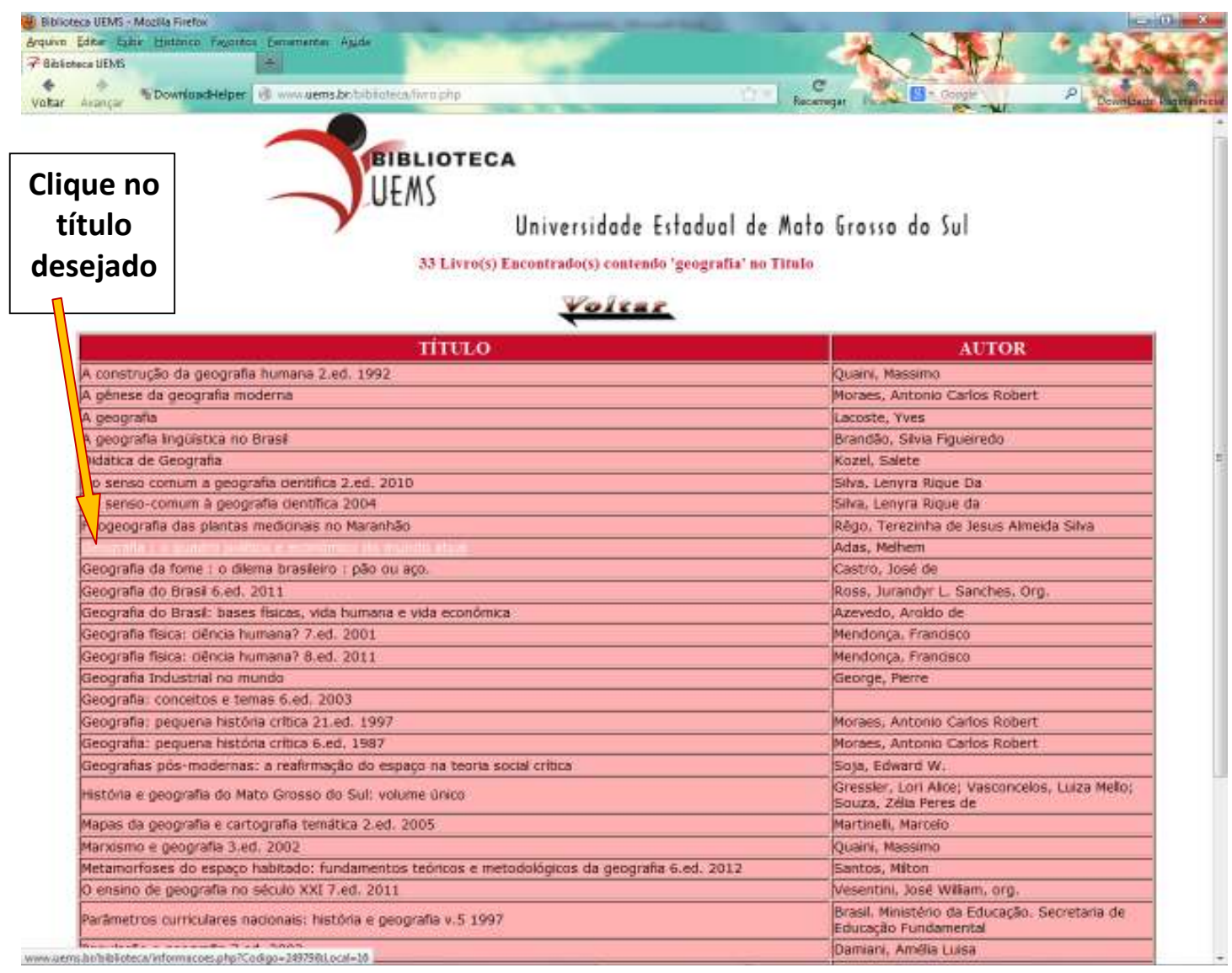

#### Aparecerá da seguinte forma:

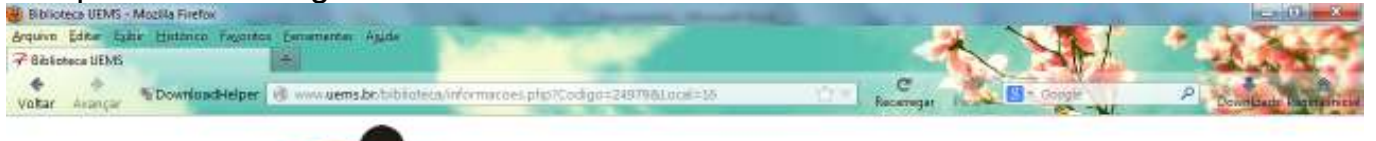

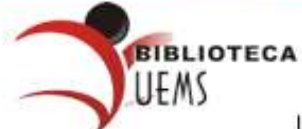

Universidade Estadual de Mato Grosso do Sul

| Detalhes                                 |                          |            |  |  |
|------------------------------------------|--------------------------|------------|--|--|
| Titulo Geografia : o quadro político e e | sconômico do mundo atual |            |  |  |
| Autor: Adas, Melhem                      |                          |            |  |  |
| Indicação de Responsabilidade:           |                          |            |  |  |
| Material:                                | Código: 24979            |            |  |  |
| Editora: MODERNA                         | Local São Paulo          |            |  |  |
| Série:                                   | CDD: 372.981             | PHA: A177g |  |  |
| Descrição Física: v.4 ; 28cm.            | Edição: 3.ed.,           | Ano: 1996  |  |  |
| Notas                                    |                          |            |  |  |

| Exemplares            |        |              |             |
|-----------------------|--------|--------------|-------------|
| Num. de<br>Exemplares | Volume | Localização  | Disponiveis |
| 1                     | 4      | CAMPO GRANDE | 1           |

Desta página, anote os números grifados de azul [*CDD: ----* e *PHA: ---*] e o título. (Serão estes os números que serão precisos para procurar o(s) livro(s) nas estantes.)

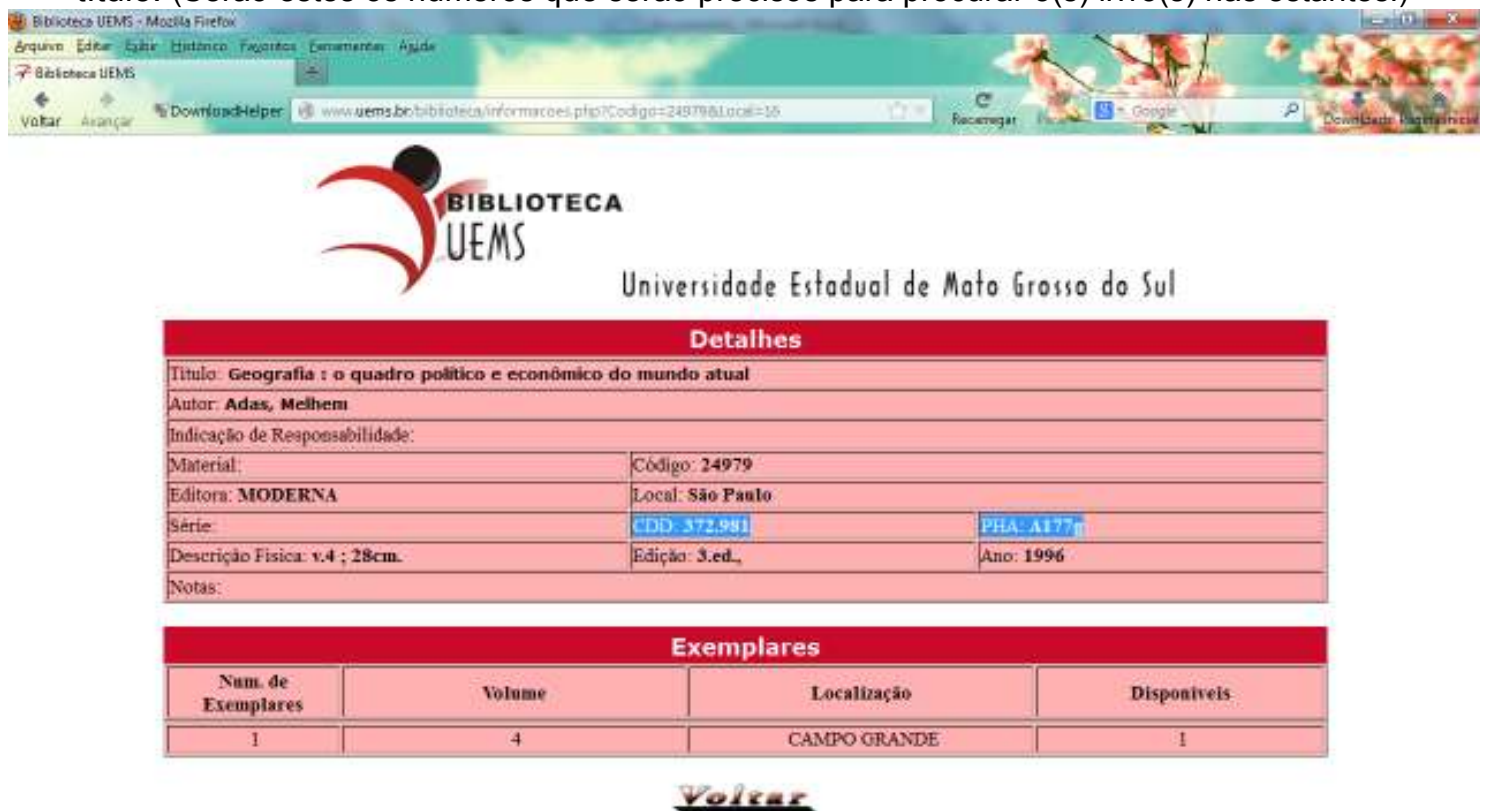

Pronto, terminada a pesquisa no site da Biblioteca UEMS. Agora é só vir a Unidade e fazer o empréstimo. E boa leitura/estudo.

**P.S**: Além de buscar no acervo da Biblioteca, pode-se realizar pesquisas em diversas outras páginas de Artigos Científicos e Livros em formato 'ebooks', para tanto:

| 7Billion Of A                                                                                                    | in a state of the state of the |
|----------------------------------------------------------------------------------------------------|----------------------------------------------------------------------------------------------------|
| <ul> <li>C A Conversion of the second second se</li></ul> | 11日 (数)王                                                                                                    |
| UEMS<br>Universidade Estadual de Mota Grassa da Sul                                                                                                    |                                                                                                    |
| 🐳 ibic                                                                                                    | Basta utilizar os                                                                                                    |
| mt==                                                                                                    | links ao lado que                                                                                                    |
| Apresentação Prespañor polo(a) TITULO (a do LEVRO                                                                                                    | eles lhe                                                                                                    |
| Megodamana Anidades TOCKS                                                                                                    | redimensionarão                                                                                                    |
| Sugestides do Devices                                                                                                    | diretamente para                                                                                                    |
| UEMS UNITED TO A CONTRACT OF A CONTRACT OF A       | página de                                                                                                    |
|                                                                                                    | pesquisa de                                                                                                    |
|                                                                                                    | grandes sites                                                                                                    |
|                                                                                                    | científicos                                                                                                    |
| A 1000 XXXX UNIT CITY & seconds us in manifest weights of a second rate Table of the second rate                                                                                                    |                                                                                                    |

### **OBS**:

Esse processo serve para saber se existe exemplar(es) do título/autor solicitado na pesquisa em alguma das Unidades da Universidade UEMS, porém não significa que o livro está disponível para empréstimo, mesmo que esteja aparecendo no site como 'Disponível', pois todo o processo de empréstimo da Unidade Campo Grande é feito manualmente. Portanto, todos os livros do acervo, no sistema de pesquisa, sempre serão apresentados como disponíveis.

Para tanto, será preciso verificar nas estantes a disponibilidade de cada livro, assim sendo, basta vir a Unidade com os números destacados na ultima imagem para verificação. Também é possível fazer esta verificação através de mensagem por e-mail. Para isso, envie uma mensagem para: <u>kcdeoliveira@hotmail.com</u>, <u>luizpauloferreira2013@gmail.com</u> ou <u>delmarinel@hotmail.com</u>, que informaremos se o título está disponível na Biblioteca.

Atenção: o horário para atendimento desses pedidos e também de funcionamento da Biblioteca UEMS/CG é das 8h às 22h. (Caso haja mudanças nos horários de atendimento, informaremos a todos em cartaz afixado na porta da Biblioteca.)